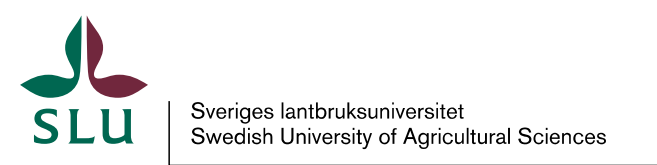

Utbildningsavdelningen

2025-05-26

## Print PowerPoint document to PDF

1. Go to "Print" and choose printer "Adobe PDF"

| Pri                | Copies: 1                                                                                                    | <u> </u> ] |
|--------------------|----------------------------------------------------------------------------------------------------|------------|
| Printe             | r                                                                                                    | (          |
|                    | Adobe PDF<br>Ready                                                                                                    | ,          |
| Setting            | 15                                                                                                    |            |
| Setting            | gs<br>Print All Slides<br>Print entire prerentatio                                                                               |            |
| Setting            | gs<br>Print All Slides<br>Print entire presentatio                                                                               | n          |
| Setting<br>Slides: | gs<br>Print All Slides<br>Print entire presentatio<br>Full Page Slides<br>Print 1 slide per page                                 | n (        |
| Slides:            | S<br>Print All Slides<br>Print entire presentatio<br>Full Page Slides<br>Print 1 slide per page<br>Collated<br>1,2,3 1,2,3 1,2,3 | n          |

2. Click on "Printer Properties" and select High Quality Print and A1 size.

| yout          | Paper/Quality                                       | Ac Ac                  | lobe PDF Settings                                                  |                                            |                              |
|---------------|-----------------------------------------------------|------------------------|--------------------------------------------------------------------|--------------------------------------------|------------------------------|
| Adobe         | e PDF Conversion                                    | n Setting              | S                                                                  |                                            |                              |
| 8             | Use these setting<br>and proofers. Cr<br>and later. | as to crea<br>eated P[ | ate Adobe PDF documents for qua<br>DF documents can be opened with | ality printing on desk<br>Acrobat and Adob | top printers<br>e Reader 5.0 |
|               | Default                                             | Settings               | High Quality Print                                                 | •                                          | Edit                         |
| Adobe PDF Sec |                                                     |                        | n: None                                                            | •                                          | E dit                        |
| 1             | Adobe PDF Outp                                      | ut Folder              | Prompt for Adobe PDF filename                                      | •                                          | Browse                       |
|               | Adobe PDF P                                         | age Size               | A1                                                                 | •                                          | Add                          |
|               | Replace Exis                                        | ting PDF               | Always                                                             | ~                                          |                              |
| ~             | View Adobe PD                                       | F results              |                                                                    |                                            |                              |
| Γ             | Add document in                                     | formatio               | n                                                                  |                                            |                              |
| •             | Rely on system f                                    | onts only              | y; do not use document fonts                                       |                                            |                              |
| •             | Delete log files fo                                 | or succe               | ssful jobs                                                         |                                            |                              |

- 3. Select OK.
- 4. Save file with your name, i.e. firstname.lastname.pdf

5. Open your PDF and ensure it A1 (594x841mm) size and minimum 1,5-2,0 MB in size **before you submit it**.